## **Forgot Your Password? - User**

- 1. Resetting your password is simple:
- 2. On the log in page select "Password Recovery"

| MAGENT                                                                                                    | SYSTEM L                                                                                                    |
|----------------------------------------------------------------------------------------------------|----------------------------------------------------------------------------------------------------|
| Sign In                                                                                                    | By accessing this site, you represent that you are an authorized user, and that your use of this site and any information contained on the site will in compliance with all applicable laws and regulations. Only authoriz users may access the secured areas of this site, and user IDs and passwore                                                                                                    |
| JaneSmith@example.com                                                                                                    | to this site are non-transferable.                                                                                                    |
| Password:                                                                                                    | of your username and password, and notify us immediately if you has<br>reason to believe that your username or password have becom<br>compromised in any way.                                                                                                    |
| Security Question:                                                                                                    |                                                                                                    |
| 4 + 2 =                                                                                                    | UBMIT For Additional Support Call: +1 (858) 427-4302                                                                                                    |
|                                                                                                    | Support Email: faxagent.help@scrypt.com                                                                                                    |
| Remember My Username                                                                                                    | Support Site: faxagent.icrypt.com                                                                                                    |
| Password Recovery                                                                                                    | information and communications provided by this suitern is subject to review, monitoring a                                                                                                    |
| reconting at any time, without notice or permission. Unaut<br>a business, that business accepts these terms. It will hold ha<br>agents, and employees from any claim, suit or action arisin<br>expense arising from claims, losses, damages, suits, judgm | therized access or use shall be subject to prosecution. If you are using this system on behalf<br>amiless and indemnity the senice provider hosting this system along with its affiliates, officer<br>g from or related to the use of the system or violation of these terms, including any liability<br>ents, itigation costs and actorney fees.                                                                                                    |
| ly your use of this system, you agree and acknowledge th<br>rograms, openating systems or hardware and you waive i<br>esuit of direct, indirect or consequential harm, damage, or<br>dams of thing barties.                                               | sat the service provider heating the system is not liable for context, lost context, damage<br>any claim you may have in law or equity against the service provider hosting the system as<br>sat, expenses or inconvenience you might incur or experience either personally or through the<br>second second se |

3. A dialogue box will appear asking for the email address associated with your account.

| FAXAGENT                                                                                                    | ×                    |
|----------------------------------------------------------------------------------------------------|----------------------|
| PASSWORD RECOVERY                                                                                                    | NEXT                 |
| Step 1. Request Verification Code                                                                                          |                      |
| Enter your username or primary email address and click Next. An email w<br>primary email address with a verification code. | vill be sent to your |
| Username or Primary email address:                                                                                         |                      |
|                                                                                                    | ]                    |
|                                                                                                    |                      |
|                                                                                                    |                      |

- 4. Input your email address and hit "NEXT"
- 5. You should receive and email with a Verification Code

| PASSWORD RECOVERY              |                                 | SUBM              |
|--------------------------------|---------------------------------|-------------------|
| Step 2. Confirm Verification ( | Code                            |                   |
| Enter the verification code yo | u received, and your new passwo | rd.               |
|                                |                                 | Confirm Decounted |
| Verification Code:             | New Password:                   | Confirm Password: |
| Verification Code:             | New Password:                   | Contrim Password. |

6. Input your Verification Code and your New Password and hit "SUBMIT"

7. You will receive a confirmation that your password has been reset

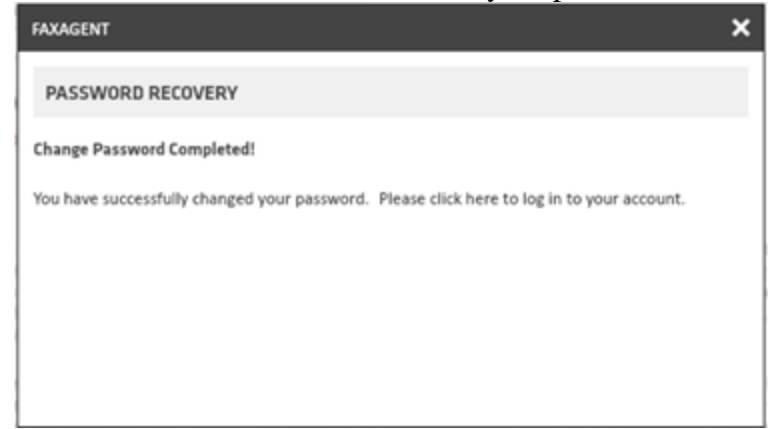

8. Password resets happen in real time and should be available immediately